## Cómo configurar el Outlook 2013

## Abra el Outlook 2013

**Si es la primera vez** que abre Outlook desde su instalación, surgirá de inmediato una ventana que le solicitará que configure una cuenta de correo electrónico. Di que sí y haga clic en siguiente.

Si no es la primera vez que abre Outlook, no surgirá ninguna ventana para configurar.

Para configurar una nueva cuenta de correo electrónico haga clic en Herramientas y seleccione Cuentas como en la siguiente imagen:

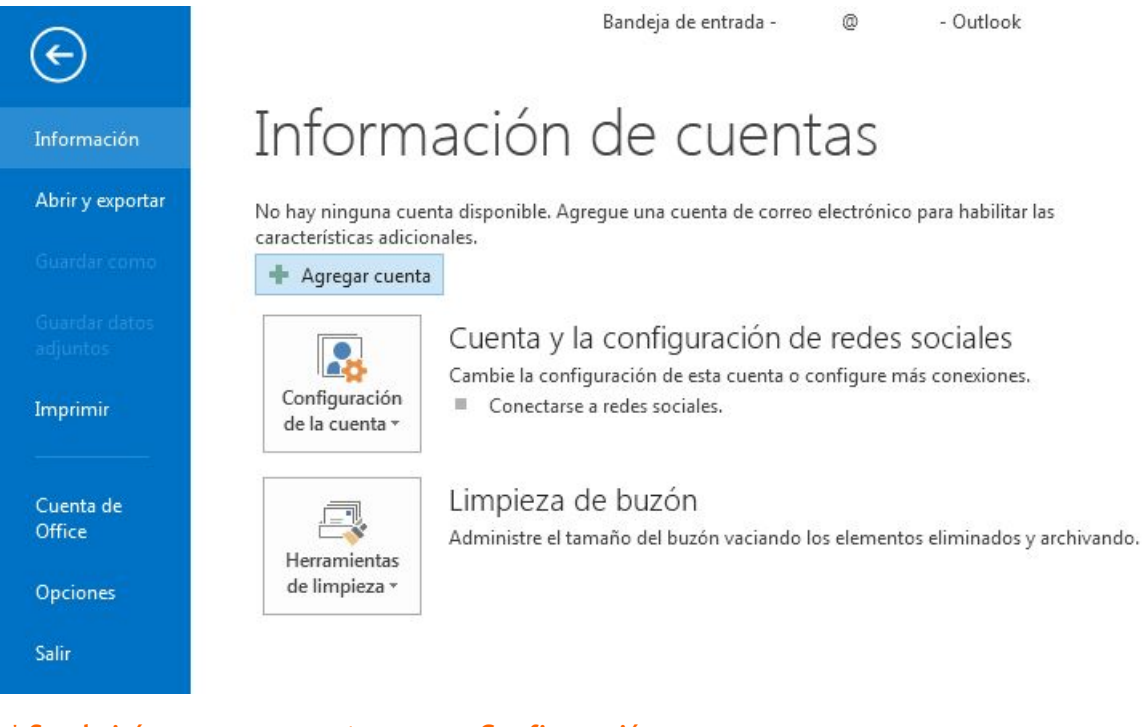

\* Se abrirá una nueva ventana para Configuración automática de la cuenta Seleccione la opción Configuración manual o tipos

de servidores adicionales

Haga clic en Siguiente

| Configuración automática de la cuenta<br>Configuración manual de una cuenta o conexión a otros tipos de servidores. |                                                                            |  |
|----------------------------------------------------------------------------------------------------|----------------------------------------------------------------------------|--|
| ) Cuenta de correo electrónico                                                                                      |                                                                            |  |
| <u>S</u> u nombre:                                                                                                  | Eiemplo: Yolanda Sánchez                                                   |  |
| Dirección de correo electrónico:                                                                                    | Eiemplo: volanda@contoso.com                                               |  |
| Contrase <u>ñ</u> a:                                                                                                |                                                                            |  |
| <u>R</u> epita la contraseña:                                                                                       |                                                                            |  |
|                                                                                                    | Escriba la contraseña proporcionada por su proveedor de acceso a Internet. |  |
| Configuración <u>m</u> anual o tipos de                                                                             | servidores adicionales                                                     |  |
|                                                                                                    |                                                                            |  |

Se abrirá una nueva ventana para Elegir servicio Seleccione la opción **POP o IMAP** Haga clic en Siguiente

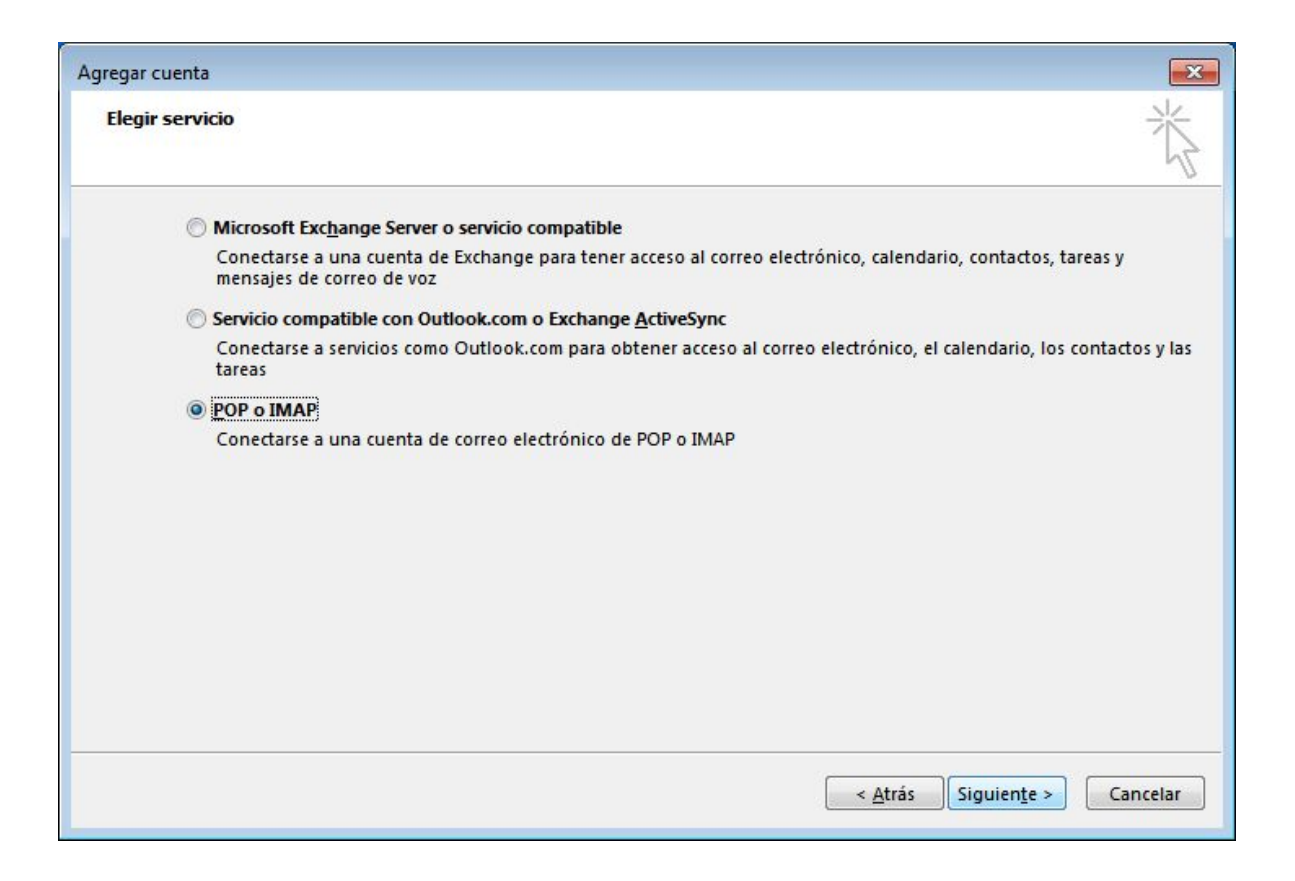

Se abrirá una nueva ventana para la configuración de cuenta POP

Estos son los datos más utilizados en el correo electrónico:

Servidor de correo entrante (POP3): mail.[dominio] | puerto 110 | sin conexión cifrada

Servidor de correo saliente (SMTP): mail.[dominio] | puerto 25 | sin conexión cifrada | requiere autenticación

Ingresar sus datos como en la siguiente imagen:

| Configuración de cuenta IMAP y<br>Especifique la configuración de s | <b>/ POP</b><br>ervidor de correo para su cuenta. | Ť                                                                                         |  |
|---------------------------------------------------------------------|---------------------------------------------------|-------------------------------------------------------------------------------------------|--|
| Información sobre el usuario                                        |                                                   | Configuración de la cuenta de prueba                                                      |  |
| S <u>u</u> nombre:                                                  |                                                   | Le recomendamos que pruebe su cuenta para garantiza                                       |  |
| Dirección de correo <u>e</u> lectrónico                             | [usuario@dominio]                                 | que las entradas son correctas.                                                           |  |
| Información del servidor                                            |                                                   | Probar configuración de la cuenta                                                         |  |
| T <u>i</u> po de cuenta:                                            | POP3                                              | Trobal configuration de la caenta m                                                       |  |
| Servidor de correo <u>e</u> ntrante:                                | mail.[dominio]                                    | Probar automáticamente la <u>configuración</u> de<br>la cuenta al hacer clic en Siguiente |  |
| Servidor de correo saliente (SMTP):                                 | mail.[dominio]                                    | Entregar nuevos mensajes a:                                                               |  |
| Información de inicio de sesión                                     |                                                   | Nuevo archivo de datos de Outlook                                                         |  |
| <u>N</u> ombre de usuario:                                          | [usuario@dominio]                                 | O Archivo de datos de Outlook existente                                                   |  |
| Contrase <u>ñ</u> a:                                                | *****                                             | Examinar                                                                                  |  |
| Recorda                                                             | ar contraseña                                     |                                                                                           |  |
| Requerir inicio de sesión utilizar<br>contraseña segura (SPA)       | ido Autenticación de                              | Más config <u>u</u> raciones                                                              |  |

| Configuración de correo electrónico de Internet                                                                                                    | Configuración de correo electrónico de Internet                                                                                                    |
|----------------------------------------------------------------------------------------------------|----------------------------------------------------------------------------------------------------|
| General       Servidor de salida       Avanzadas         Mi servidor de salida (SMTP) requiere autenticación <ul> <li>O Utiligar la misma configuración que mi servidor de correo de entrada</li> <li>Iniciar sesión utilizando</li> <li>Nombre de usuario:</li> <li>Contrasgña:</li> <li>Requerir Autenticación de contraseña segura (SPA)</li> <li>Iniciar sesión en el gervidor de correo de entrada antes de enviar correo</li> </ul> | General       Servidor de salida       Avanzadas         Números de puerto del servidor       Servidor de entrada (POP3):       110       Usar predeterminados         Servidor de entrada (POP3):       110       Usar predeterminados         Este servidor precisa una conexión cifrada (SSL)         Servidor de salida (SMTP):       25         Usar el siguiente tipo de gonexión cifrada:       Image: Corto Image: Corto Image: Co |
| Aceptar Cancelar                                                                                                    | Aceptar                                                                                                    |

Haga clic en Siguiente para terminar.